# 2019年入試

# 東海大学付属相模高等学校中等部

#### 入学手続受付サイトのご説明

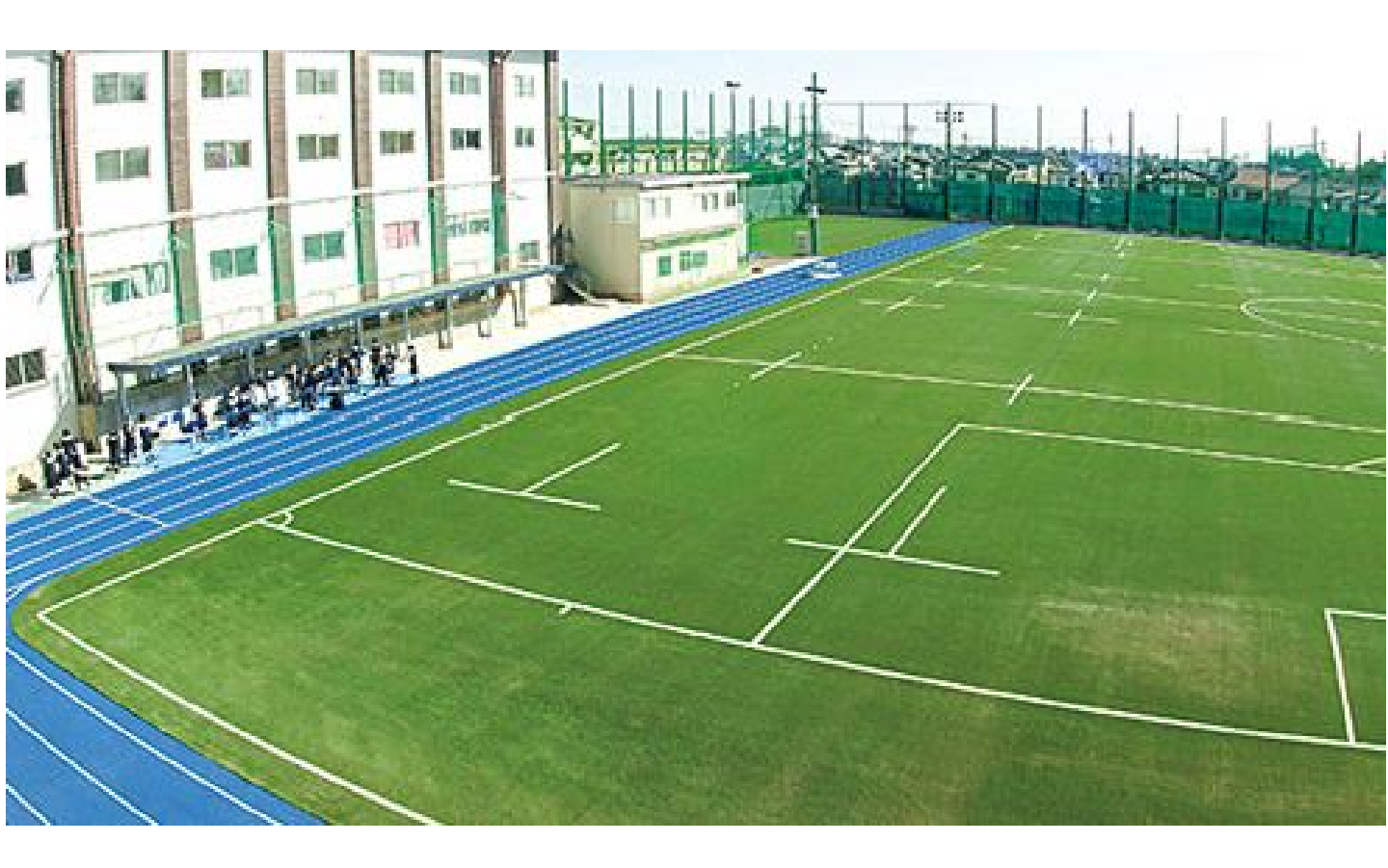

#### ె 東海大学付属相模高等学校中等部

### 【トップページ】

| 入学手続き<br>受験番号:<br>生年月日: 年 月 日<br>※ 1997年1月1日の場合は 1997年01月01日のようにすべて半角で月日<br>に 0 を含めてください。<br>のK |  |
|-------------------------------------------------------------------------------------------------|--|
|                                                                                                 |  |

- 本校HPの「入学手続受付サイト」をクリックし
   手続きを開始してください。
- 受験番号・生年月日を入力し、ログインして下さい。

現在、受付サイト構築中のため、画面はサンプルのものなります。
実際の画面とは若干異なりますので、予めご了承下さい。

#### 【手続き確認画面】

| <u>ホーム &gt; 入学手続き &gt; ;</u><br>入学手続き | 洋相 |        | <br>試験区分をご確認後、<br>こちらのボタンを<br>クリックして下さい。 |  |  |
|---------------------------------------|----|--------|------------------------------------------|--|--|
| フリガナ                                  |    | コア タロウ |                                          |  |  |
| 氏名                                    |    | 古亜 太郎  |                                          |  |  |
| 受験番号                                  |    | 99999  |                                          |  |  |
| 試験                                    |    | コース    | 合否 手続き                                   |  |  |
| A試験                                   |    |        | 合格おめでとうございます。 入学手続きへ                     |  |  |
| 入学手続きするコースにお間違えがないかご確認ください。           |    |        |                                          |  |  |
|                                       |    |        |                                          |  |  |

- 手続きができる試験区分が表示されます。
- 1:入学金:200,000円 2:入学時費用:214,000円

手続きをされる試験区分の「入学手続きへ」のボタンを クリックし手続きを開始して下さい。

\*入学の手続きは、入学手続き期間中に手続きを 完了していない場合、手続きが未了と判断されますので、 ご注意下さい。

### 【手続き開始画面】

Г

| <u>ホーム &gt; 入学手続き</u> > 詳編<br>入学手続き |              |           |             |       |              |          |   |
|-------------------------------------|--------------|-----------|-------------|-------|--------------|----------|---|
| 志願者情報                               |              |           |             |       |              |          |   |
| 氏名                                  | 古亜 太郎        |           |             |       |              |          |   |
| 受験番号                                | 99999        |           | 千结          | きを行   | う百日の         | ゎボタヽ゚゚゚゚ | ち |
| 試驗                                  | A試験          |           | テルロクリ       | マクレ   | フ項目して下さし     |          | 2 |
| コース                                 |              |           |             |       |              |          |   |
| 手続履歴                                |              |           |             |       |              |          | _ |
| •                                   | 「入き          | 学金」のお     | 手続きくだ       | だい。   |              |          |   |
| 手続き                                 | 金額           | t支<br>(こ) | ム番号<br>ンビニ) |       | 文払い手続き/      | 人並於現     |   |
| 入学金                                 | 200,000円     |           |             | く入金待ち | 支払い手続きへ<br>> |          |   |
| ※お支払い方法によって                         | 手数料が必要となります。 |           |             |       |              |          |   |
|                                     |              |           |             |       |              |          |   |
|                                     | H.           |           | 3           |       |              |          |   |

1:入学金:200,000円

2:入学時費用:214,000円

実際の画面には、「入学金」・「入学時費用」が表示されます。 最初に「入学金」の「支払い手続きへ」のボタンをクリックし、 手続きを開始して下さい。 「入学金」の手続きが完了後、引き続き「入学時費用」の手続きを行っ て下さい。「入学金」の手続きが完了(未入金の状態でも可) しなければ、「入学時費用」の手続きに進む事ができません。 (「入学時費用」の「支払い手続きへ」のボタンは、 「入学金」の手続き完了後、画面に表示されます。)

お支払は、クレジットカード/コンビニエンスストアの どちらかを選択し、決済のお手続きを行って下さい。 \*どちらのお支払方法にも、別途手数料がかかります。

## 【クレジットカードで手続きをする場合】

| 入学手続き                                                                                                    |                                                                                                    |                           |                                                                                  |                                                             |                                                                           |                                                             |
|----------------------------------------------------------------------------------------------------|----------------------------------------------------------------------------------------------------|---------------------------|----------------------------------------------------------------------------------|-------------------------------------------------------------|---------------------------------------------------------------------------|-------------------------------------------------------------|
| 支払方法確認                                                                                                    |                                                                                                    |                           |                                                                                  |                                                             |                                                                           |                                                             |
| 金額入学                                                                                                    | 金 200,000円                                                                                                    |                           |                                                                                  |                                                             |                                                                           |                                                             |
| クレジットカード<br>でのお支払い         ※お支払い回           シージットカード<br>でのお支払い         ※「セキュリ           シージーボージ         シージージージージージージージージージージージージージージージージージージージ                                                                                                    | ただいた入学会は返金できません。<br>激は1回のみです。<br>ディコード」はカードの裏面(一部のカード<br>ギュリティード」が印字されていないカー<br>場合は、カード発生でお聞い合わせくださ<br>が必要となります。<br>フット決済へ | は表面)(こ記載<br>ドがございます<br>い。 | ಟಾಗಿದ್ದಾರೆ.                                                                      |                                                             |                                                                           |                                                             |
| **お支払いい<br>支払先を下記<br>**別達手数料<br>「下記より<br>コンビニで<br>のお支払い<br>・センジ<br>・ローン                                                                                                    | たたいた人学会は返金できません。<br>より、お道びいただき「支払先確定」ボタン<br>が必要となります。<br>選び伏ださい<br>・<br>マーシーでのお支払い方法については、下記ご<br>シイレプン<br>ノン<br>ノン         | をクリックして<br>案内を確認くた        | :ください。<br>:さい。                                                                   |                                                             |                                                                           |                                                             |
|                                                                                                    | Abyz<br>SU-マート<br>DLKサンクス<br><u>J-ヤマザキ</u><br>D-マート<br>クレ<br>手続                                                            | ジッきを                      | トカード(<br>行って下す                                                                   | の情報を<br>さい。                                                 | 入力し、                                                                      |                                                             |
| インターネット出願サービス                                                                                                    |                                                                                                    |                           | インターネット出版サービス                                                                    |                                                             |                                                                           |                                                             |
| クレジットでのお支払い     いられ       カーF曲号        有効期期     ・       セキュリティコード     ・       セキュリティコードとは     ・                                                                                                    | (ハイフンなし)     カレてくだきい                                                                                                    | $\Box$                    | T2200度で使人は3、<br>T2200度で使人は3、<br>こ間入内容の確認<br>REEL/SA 0レジナ<br>曲点を<br>こ取入由の<br>C まる | 4月71(103)。<br>キャンセル<br>単文 (1)                               |                                                                           |                                                             |
| クレジットカード表面の著名部の上に記載されており<br>(123457と記載されている場合は587がセキュリテ<br>(124567と記載されている場合は587がセキュリテ<br>(125567)<br>(125457)<br>(125457)<br>(125457)<br>(12557)<br>(12557) | ます愛子の、石から3番を描します。<br>ィコードになります)<br>ジウトカードにつきましてはクレジッ<br>4析の数字を指すケースもあります。<br>聞合せ下さい。<br>次 へ ◆                              |                           | Corr                                                                             | nget + Birlikes Fayners korean Carp. A<br>インターネット<br>ご開入は正常 | th rights reserved.<br>出類サービスをご利用預改まして<br>に完了しました。<br>Copyright = SoftBan | ありがとうございます。<br>A Payment Service Corp. All rights reserved. |
| 手続き完了後、出願時にご登録頂きましたメール<br>アドレスに、入金完了のメールが送信されます。<br>5                                                                                                    |                                                                                                    |                           |                                                                                  |                                                             |                                                                           |                                                             |

#### 【コンビニエンスストアで手続きをする場合】

| 入学手続              | <u>〈子手校2</u> > 詳細<br><b> さ</b> |                                                                                                    |
|-------------------|--------------------------------|----------------------------------------------------------------------------------------------------|
| 支払                | 方法確認                           |                                                                                                    |
|                   | 金額                             | 入学金 200,000円                                                                                                    |
|                   | クレジットカード<br>でのお支払い             | *お支払いいただいた入学金は返金できません。 ※お支払い回数は1回のみです。 ※「セキュリティコード」はカードの裏面(一部のカードは表面)に記載されております。 ※「包本ュリティコード」が印字されていないカードがございます。 印字がない場合は、カード会社までお問い合わせください。 ※別途手数料が必要となります。 クレジット決済へ |
|                   | コンビニで<br>のお支払い                 | <ul> <li>※ ************************************</li></ul>                                                                                                    |
|                   |                                | <ul> <li>ミニュトップ</li> <li>シニュトップ</li> <li>ウリックすると</li> <li>シニュート</li> <li>ウリックすると</li> <li>お支払い方法の詳細説明が</li> <li>表示されます。</li> </ul>                                    |
|                   |                                |                                                                                                    |
| 7                 | $\checkmark$                   |                                                                                                    |
|                   |                                |                                                                                                    |
| <u>#=4 &gt; 2</u> | <u>↓ 孝手続き</u> > 詳細             |                                                                                                    |
| 入学手続<br>入学手続き     | き<br>きありがとうございまし               | tes                                                                                                    |
|                   | 入学手続きは完<br>引き続き、登校             | <sup>アしました。</sup><br>日に提出する書類の準備をお願いします。<br>にお支払をお願い致します。                                                                                                    |
| 支払                | 方法                             |                                                                                                    |
|                   | お支払い金額<br>決済日                  | 2019年〇月〇日 00時00分まで                                                                                                    |
|                   |                                | 入学手続き画面へ戻る                                                                                                    |
|                   |                                |                                                                                                    |
|                   |                                |                                                                                                    |

• 支払方法選択画面にてコンビニ支払を選択すると、上記画面が表示されます。

6

入金確認後、出願時にご登録頂きましたメールアドレスに、
 入金完了のメールが送信されます。

### 【手続き完了後、再ログイン】

|             | 入学手続き                                                                             |                      |
|-------------|-----------------------------------------------------------------------------------|----------------------|
|             | <b>受験番号:</b><br>生年月日: 年 月<br>※ 1997年1月1日の場合は 1997年01月01日のよ<br>に 0 を含めてください。<br>OK | 「日うにすべて半角で月日         |
|             |                                                                                   |                      |
|             |                                                                                   |                      |
| 入学手続き 志願者情報 |                                                                                   |                      |
| 氏名          | 古亜 太郎                                                                             |                      |
| 受験番号        | 99999                                                                             | コンビニエンフストアでの毛続きの提合 ご |
| 試験          | A試験                                                                               | 入金前は「未入金」と表示され、      |
| スーロ         |                                                                                   | ご入金後は、以下の表示に切り替わります。 |
| 手続屆歷        |                                                                                   |                      |
|             | 入学手続き完了しました<br>引き続き、登校日に提出する書類の準備                                                 | 。<br>をお願いします。        |
| 手続き         |                                                                                   | 支払い手続き/入金状況          |
| 入学金         | 206,458円 クレジットカード決済                                                               | 2019年〇月〇日 00時00分まで   |
| ※お文払い万法によって | 于奴科小心要とはりまり。                                                                      |                      |
|             |                                                                                   |                      |

- お支払完了後、改めて手続きサイトへログインして下さい。
- 現在の手続き状況の確認ができます。
- ご入金の確認後、ご入金の金額及び決済日が表示されます。